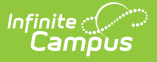

### **Transcript Report Preferences**

Last Modified on 02/20/2025 11:51 am CST

#### Tool Search: Report Setup

Transcripts provide a historical record of a student's performance in courses. Districts can determine which grade levels to include on the report and choose which credit groups to include, which standards to print, and which GPA calculation(s) to use. Transcript Report Preferences allow users to determine what and how data is reported on printed transcripts.

| Report Setup ☆                                                              |            | System Settings > System Preferences > Report Setu |
|-----------------------------------------------------------------------------|------------|----------------------------------------------------|
| O New Save S Delete                                                         |            |                                                    |
| Reports Editor                                                              |            |                                                    |
| Name<br>Official Transaction                                                | Type       | ^                                                  |
| Official Transcript                                                         | transcript |                                                    |
| Official Transcript No ACT Scores With Class Rank                           | transcript |                                                    |
| Official Transcript Without Immunizations                                   | transcript |                                                    |
| Q1 In-Progress Report Card                                                  | reportCard |                                                    |
| Q2 In-Progress Report Card                                                  | reportCard |                                                    |
|                                                                             | reporteard |                                                    |
|                                                                             |            |                                                    |
|                                                                             |            |                                                    |
|                                                                             |            | ~                                                  |
|                                                                             |            |                                                    |
| *Name *Type                                                                 |            | Available in                                       |
| Example Transcript Transcript                                               | v          |                                                    |
| Description                                                                 |            |                                                    |
| Description                                                                 |            | Portal - Active                                    |
|                                                                             |            | Portal - Historical                                |
| Report Options                                                              |            |                                                    |
| Group Options O Grade O Term O School Year                                  |            |                                                    |
| School Year Options                                                         |            |                                                    |
| Grade Level Options Exclude grades flagged as "Exclude from GPA/Class Rank" |            |                                                    |
| GPA/Class Rank Calculation Options                                          |            |                                                    |
| Cumulative GPA Not Selected                                                 |            |                                                    |
| Course Display Options                                                      |            | 1                                                  |
| Credit Groups V Filter to selected school                                   |            |                                                    |
| Unassigned Credits                                                          |            |                                                    |
| High School                                                                 |            |                                                    |
| Standard Crause Z Effect a calculat school                                  |            |                                                    |
| Standard Groups Titler to selected school                                   |            |                                                    |
|                                                                             |            |                                                    |

**Report Setup - Transcript Preferences** 

## **Margin Size**

The following table describes the default margin size for transcripts:

| Margin | Size       |
|--------|------------|
| Тор    | 0.5 inches |
| Bottom | 0.5 inches |

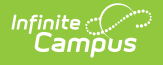

| Margin | Size                                                                                                    |
|--------|----------------------------------------------------------------------------------------------------|
| Left   | Grade Group Option: 0.5<br>inches<br>Term Group Option:<br>0.333 inches<br>School Year Group<br>Option: .5 inches |
| Right  | Grade Group Option: 0.5<br>Term Group Option:<br>0.333 inches<br>School Year Group<br>Option: .5 inches           |

Transcripts are generated for printing on a standard 8.5 in X 11in sheet of paper.

## **Create a Transcript Report**

- 1. Select the New icon. A Report Detail and a Report Options table appear.
- 2. Enter a **Name** for this transcript.
- 3. Select the Transcript option from the **Type** dropdown list.
- 4. Determine whether or not this report should be available in Campus Parent/Campus Student. If so, mark the **Portal** checkboxes for **Available In**.
- 5. If desired, enter a **Description** of this report.
- 6. Select all appropriate **Report Options** for the transcript. Report Options are separated into different sections relating to a specific aspect of the transcript. Refer to the sections below for more information.
- 7. Click the **Save** icon when finished. The transcript is now saved and can be used to generate transcripts from the Transcripts and Transcript Batch tool.

## **Report Options**

The following sections describe all report options. Many of these options can be set to display only those options associated with a certain school by selecting the **Filter to selected school** checkbox. This filters the standard groups, credit groups and related information to only show those categories associated with the school selected in the Campus toolbar.

See the Transcripts article for more information on how data populates a printed transcript report.

Control whether the Default Transcript Report is available for selection by setting the Enable Default Transcript System Preference.

If the district has enabled the System Preference (see above) not to show the Default Transcript Report option, it can be recreated by marking the options where text appears in the Default column below.

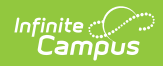

| Option                 | Description                                                                                                    | Default Report<br>Options |
|------------------------|----------------------------------------------------------------------------------------------------|---------------------------|
| Group<br>Options       | <ul> <li>Users can group course information by Grade, Term, or Year.</li> <li>The Grade option groups all courses and corresponding grades taken while the student was enrolled in a certain grade level together on the transcript.</li> <li>The Term option groups courses and corresponding grades based on the calendar term (quarter, semester, etc.) together on the transcript. The information is first grouped by school name (alphabetically) when there is more than one school with transcript records.</li> <li>The Year option groups courses and corresponding grades based on the selected school year. If a student is enrolled in multiple calendars, this option lists those courses together.</li> <li>If standards are used in the Course Display, they are also displayed by grade, term, or year.</li> <li>School Year Sort Logic with School Name/School Number Grouping</li> <li>Click here to expand</li> <li>When the School Number and School Name are NULL, the records associated with those values do not show a value.</li> <li>When the School Number is an In-District number, and the School Number is NOT an In-District number, and the School Number is NULL, the records associated with that value only print the School Number.</li> </ul> | Grade                     |
| School Year<br>Options | The School Year Options field allows users to designate the<br>last school year from which to report transcript data. For<br>example, if 2018-19 is selected and the student has earlier<br>transcript records from the reporting school, all course<br>grade data from these enrollment records through the<br>2018-19 report. Any transcript records from school years<br>after 2018-19 are not reported.                                                                                                    | N/A                       |

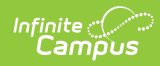

| Option                                      | Description                                                                                                    | Default Report<br>Options                                                                                                    |
|---------------------------------------------|----------------------------------------------------------------------------------------------------|----------------------------------------------------------------------------------------------------|
| Grade Level<br>Options                      | The Exclude grades flagged as "Exclude from<br>GPA/Class Rank" checkbox allows users to exclude all<br>GPA-excluded grade levels from factoring into the student's<br>reported GPA/Class Rank. Only grade levels with the Exclude<br>from cumulative GPA/Rank calculations checkbox marked on<br>the Grade Levels are excluded.<br>When all transcript course records for a school are from a<br>grade level marked as Exclude from GPA/Class Rank, the<br>school name does not print. This logic applies to all of the<br>Group by options.                                                                                                    | N/A                                                                                                    |
| GPA/Class<br>Rank<br>Calculation<br>Options | Class Rank is a mathematical summary of a student's<br>academic record compared to other students in the class.<br>GPA/Class Rank Calculation Options determine how GPA and<br>class rank data is displayed on the Transcript. For each<br>option, the Class Rank and Bonus Points can be selected.<br>When a Weighted GPA or Unweighted GPA option is<br>selected, the Bonus Points and Class Rank checkboxes are<br>available for selection.<br>Selection can be made for <b>Cumulative GPA</b> . When the<br>calendar includes custom GPA calculations, <b>Custom</b><br><b>GPA/Class Rank Calculation Options</b> can be selected.<br>These display as User Defined and display the Custom GPA<br>name on the Transcript.<br>See the GPA Calculations in Campus article for detailed<br>information on GPA options.<br>The following options are available:<br>• Weighted GPA<br>• Unweighted GPA<br>• Bonus Points<br>• Class Rank<br>All GPA/Class Rank Calculation options can be selected if<br>desired.<br>To NOT calculate class rank for students, see the following<br>settings:<br>• To remove a student from the Class Rank, mark the<br><b>Class Rank Exclude</b> checkbox on the student's<br>Enrollment record.<br>• To remove all students in a particular grade from the<br>class rank calculation, mark the <b>Exclude from</b> | Cumulative GPA<br>Weighted GPA<br>Class Rank<br>Percentile<br>(Number of<br>students with a<br>lower rank over<br>the total<br>number of<br>students.) |

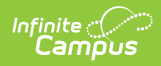

| Option                                                | <ul> <li>cumulative GPA/Rank calculations on the Grade</li> <li>Description</li> <li>Level Setup tool.</li> <li>To remove class rank and GPA calculations from</li> </ul>                                                                                                    | Default Report<br>Options                      |
|-------------------------------------------------------|----------------------------------------------------------------------------------------------------|------------------------------------------------|
|                                                       | <ul> <li>Transcript reports, mark the Exclude grades glass as</li> <li>Exclude from GPA/Class Rank checkbox on the<br/>Transcript Report Preferences. When this option is<br/>marked, class rank calculations are still available for<br/>the student.</li> <li>Other settings that may affect student Class Rank:</li> <li>Enrollment End Statuses related to the successful<br/>completion of high school learning (e.g., Graduated<br/>students). When an enrollment has an End Status<br/>related to Graduated and an End Date, the Class Rank<br/>is not calculated for that student.</li> </ul> |                                                |
| Custom<br>GPA/Class<br>Rank<br>Calculation<br>Options | If a school or district uses custom GPA calculations, student<br>data based on these calculations can be selected and<br>reported at the top of the transcript in the Transcript<br>Statistics section.                                                                                                    | N/A                                            |
|                                                       | Calculations article.                                                                                                    |                                                |
| Course<br>Display<br>Options                          | Course Display options allow users to select the Course<br>records that display on the transcript based on <b>Credit</b><br><b>Groups</b> and <b>Standard Groups</b> . Mark the <b>Filter to</b><br><b>selected school</b> checkbox to list only those credit or<br>standard groups associated with the school selected in the<br>Campus toolbar.                                                                                                    | All Credit<br>Groups<br>All Standard<br>Groups |
|                                                       | Choose the desired Credit Groups or Standard Groups to<br>determine which courses to print on the transcript. If a<br>student has any transcript items not assigned to a credit<br>type, those credit types are considered <b>Unassigned</b><br><b>Credits</b> . If the Unassigned Credits option is not marked,<br>that course does not print.                                                                                                    |                                                |
| Credit<br>Summary<br>Display<br>Options               | Credit Summary Display Options determine which credit<br>groups/standard groups report. Users may display both<br>Attempted and Earned Credits for the student's Academic<br>Program or selected Credit Groups.                                                                                                    | Earned Credits<br>Attempted<br>Credits         |
|                                                       | Credit Groups and credit types are established in the Credit<br>Group tool and then assigned to schools using the School<br>Standards tool.                                                                                                    | All Credit<br>Groups (Grand<br>Total)          |
|                                                       | If a student has any transcript items not assigned to a credit type, those credit type totals appear as <b>Unassigned</b>                                                                                                    | All Standard<br>Groups                         |

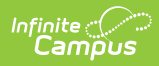

| Option | <b>Gredits</b> and print on the transcript report in a No Credit<br>Name Assigned section. This section will not be displayed if<br>the Unassigned Credits option is not marked.                                                                                                    | Default Report<br>Options |
|--------|----------------------------------------------------------------------------------------------------|---------------------------|
|        | <ul> <li>Academic Program Credit Summary</li> <li>Click here to expand</li> <li>When the Academic Program Credit Summary is selected, the Credit Types only include those items from the Credit Group required in the Academic Program or those with a Display Sequence value. This option also allows the display of Required, Remaining, and Overflow credits for the Academic Program. Checking the "Include Credit Type overflow logic" option displays information on credits that overflow from one type into another when the requirement for the first credit type is met.</li> <li>Credit types are listed numerically using the Display Sequence value on Credit Requirements. Credit types that have the same display sequence value are listed alphabetically.</li> <li>Credit types without a Display Sequence value are listed alphabetically after those with a Display Sequence value.</li> <li>Credit types display even if the student has not yet earned credits for that type.</li> <li>Credit types without a requirement or a display sequence are not listed, but credits from these types are included in overflow logic, if applicable.</li> <li>The Credit Groups options cannot be selected if this option is selected.</li> <li>Things to note:</li> <li>Credit type associated with an Academic Program has a display sequence but does not have credit requirements, that credit type still displays. If the student does not have transcript course records for the credit type and there is no overflow to a credit type that has a requirement, that credit type displays in the correct position (based on the Display Sequence) with appropriate credits earned/attempted (based on options selected). Required/Remaining credit type that does have credit requirements, the credit type display are.</li> </ul> |                           |

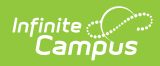

| Option | earned/attempted/overflowed.<br>Description<br>Required/Remaining credits display zero.<br>• When a credit type associated with an Academic                                                                                                    | Default Report<br>Options |
|--------|----------------------------------------------------------------------------------------------------|---------------------------|
|        | <ul> <li>Program has requirements but not a display sequence entered in the Credit Requirements, that credit type displays on the transcript in the Academic Program Credit Summary. It does not matter if the student has transcript course records for the Credit Type.</li> <li>When a credit type associated with an Academic Program does not have a Display Sequence or Credit Requirements, that credit type does not display on the transcript in the Academic Program Credit Summary, even if the student has transcript course records or if the credits for the course overflow to another credit type that does have a Display Sequence or Credit Requirement.</li> </ul> |                           |
|        | When using the Academic Program display, be aware<br>that any in-progress credits and planned credits based<br>on the student's Academic Plan are NOT included in the<br>earned credit count and ARE included in the Remaining<br>Credits total.                                                                                                    |                           |
|        | When the Group by Term or Group by School Year<br>option is used and Credit Type overflow is checked, the<br>calculation of Remaining Credits includes overflow<br>credits, but due to space constraints, the overflow<br>credits column does not display on the report.                                                                                                    |                           |
|        | When a student has earned credits that overflow from<br>one credit type into another, those credits display as<br>positive credits in the Overflow column. They are used<br>in the calculation of Remaining Credits for the credit<br>type into which they overflow. This happens whether<br>the overflow happens because it is set on the Credit<br>Type or if it is set on the Credit Rollup Overflow Override<br>on the Transcript Credit record.                                                                                                    |                           |
|        | <ul> <li>Credit Groups</li> <li>Click here to expand</li> <li>When Credit Groups are selected, credit types are sorted alphabetically by Credit Group (if more than one is selected). These display only when the student has earned credits in that type.</li> </ul>                                                                                                    |                           |
|        | Choose to display the grand total for all Credit Groups, or to<br>not display the grand total for all Credit Groups. When the<br>choice is to not display the grand total, the Total Credits row                                                                                                    |                           |

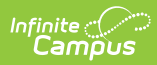

| Option                                     | does not display, but each Credit Group includes a total.<br><b>Description</b><br>The Academic Program options cannot be selected if this<br>option is selected                                                                                                    | Default Report<br>Options |
|--------------------------------------------|----------------------------------------------------------------------------------------------------|---------------------------|
|                                            | option is selected.                                                                                                    |                           |
| Standards<br>Summary<br>Display<br>Options | <ul> <li>Standards Summary Display Options determine how standards data is reported on the transcript. Select which standard scores to display (see definitions following) and then select the standards groups to display. These groups come from the Standards Bank and display standards information below the Credit Groups section on printed transcripts.</li> <li><b>Display All Scores</b> - All scores assigned to the Standard of Learning display on the transcript.</li> <li><b>Display Best Scores</b> - Only the best score the student received on a Standard of Learning displays on the transcript.</li> <li><b>Display Most Recent Score Only</b> - Only the most recent score the student received on a Standard of Learning.</li> </ul> | N/A                       |

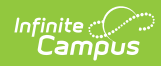

| Option                                        | Description                                                                                                    | Default Report<br>Options |
|-----------------------------------------------|----------------------------------------------------------------------------------------------------|---------------------------|
| Standardized<br>Testing<br>Display<br>Options | <ul> <li>Standardized Testing options allow users to determine what types of tests are displayed on printed transcripts and how Standard Group data is laid out on the transcript.</li> <li>Display Best Score Only - Displays the highest score for each selected test on the transcript. A student may have several scores listed on the Assessment tool that have been taken throughout the year, but only the highest received score prints on the transcript.</li> <li>Display Assessment Code - Displays the code associated with the assessment (created in the Test Setup editor).</li> <li>National Tests - Displays student scores for national tests entered in the Assessment editor. This requires that student scores are listed on the student's Assessment record. National tests are those assessments that have a Test Type of National Test and a National Code.</li> <li>State Tests - Displays student scores for tests entered in the Assessment editor. State tests are those assessments with a defined State Code and Test Type.</li> <li>District Test - Displays district-specific test scores entered in the Assessment scores in a list form (Tests and Strands as List) or in a tree form (Tests and Strands as Tree), where assessments of the same kind (parent tests, child tests, etc.) are indented accordingly.</li> </ul> | All Assessment<br>Options |
| Report<br>Display<br>Options                  | These options can make the transcript more readable but<br>may also increase its length.<br>You can select as many options as you desire from the<br>Report Contents, Report Header and Format, Student<br>Information, and Records Transfer Settings.<br>See the Display Options table below for descriptions of<br>these options.                                                                                                    | Enrollment<br>History     |
| School<br>Comment                             | The School Comments field allows users to include a comment that appears at the top of all printed transcripts. School comments can be modified anytime and apply to those receiving the transcript.                                                                                                    | N/A                       |

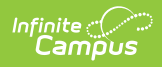

## **Display Options**

| Option                | Description                                                                                                    |
|-----------------------|----------------------------------------------------------------------------------------------------|
| Report Content        | S                                                                                                    |
| Course<br>Display     | <ul> <li>Selection determines how courses are displayed on the transcript. Information displays based on entered data in the Courses editor. Options are:</li> <li>Course Number and Course Name</li> <li>State Code and Course Name</li> <li>Course Name Only</li> </ul>                                                                                                    |
| Enrollment<br>History | Lists all enrollments for the student. This option displays at the top of the first page of the transcript.                                                                                                    |
| No Show               | Indicates all students with the No Show checkbox marked on the Enrollment tab. This option can only be selected if Enrollment History is also selected.                                                                                                    |
| Attendance            | <ul> <li>Displays the student's attendance. When selected, choose one of the following:</li> <li>Daily Exact: Reports student attendance based on Daily Exact attendance calculations.</li> <li>Daily Approximation (Half/Whole Day): Reports student attendance based on Whole Day/Half Day attendance calculations.</li> <li>Attendance prints on the transcript when the Calendar is assigned a Type of I: Instructional or NULL. This is set on the Calendar.</li> </ul> |

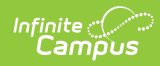

| Option                       | Description                                                                                                    |
|------------------------------|----------------------------------------------------------------------------------------------------|
| In-Progress<br>Courses       | In-Progress Courses are courses with no <b>posted</b> scores for grading tasks and/or grading standards.                                                                                                    |
|                              | A course is "in progress" until midnight of the entered end date. This could be<br>the end of the term or the date the student leaves the course. If a student<br>withdraws from the course on September 19, the student is still actively<br>enrolled (on the roster) until midnight on September 19. At 12:01 a.m. on<br>September 20, the student is no longer actively enrolled in the course.                                                                                                    |
|                              | The Term Mask checkbox on the Course Grading Task/ Grading Standard<br>Detail also helps determine if a course is designated as In-Progress and/or is<br>considered a "Future" course.                                                                                                    |
|                              | <ul> <li>Example A course is four terms long, and it is currently Term 2. Scores have been posted to the transcript for Term 1. A credit is earned for each term (if passing scores are achieved). One credit is listed on the student's transcript for the Term 1 score. <ul> <li>When In-Progress Courses is marked, two credits display as In-Progress - one for the first term and one for the second term.</li> <li>When In-Progress Courses AND Include Future Courses is marked, four credits are listed as In-Progress - one for each term until the end of the course. </li> <li>A course is considered In-Progress until the last day of the last term for that grading task. In-Progress is always a sum of posted credits and In-Progress </li> </ul></li></ul> |
| Freisde                      | credits until that course is completed.                                                                                                    |
| Exclude<br>Previous<br>Years | from previous school years are <b>not</b> listed on the printed transcript when this option is selected.                                                                                                    |
|                              | When a course number or course name is changed on the Course/Course<br>Master editor, but the student has an entry on their transcript using the<br>previous course number/course name, manually entered transcript entries<br>may print as In-Progress. To prevent this, mark this preference.                                                                                                    |

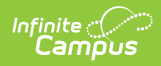

| Option                       | Description                                                                                                    |  |  |  |  |  |  |
|------------------------------|----------------------------------------------------------------------------------------------------|--|--|--|--|--|--|
| Include<br>Future<br>Courses | <ul> <li>Displays when the in-Progress Courses Checkbox is marked. Future courses are those that:</li> <li>Begin in a future term within the current school year.</li> <li>Are in-progress, but scores are posted in a future term within the current school year.</li> <li>Courses for future school years do not display.</li> <li>A school may have a standard school year calendar that begins August 31 and</li> </ul> |  |  |  |  |  |  |
|                              | ends June 15 and a separate calendar for Summer School from June 18<br>through August 15. When this preference is marked, courses for students<br>enrolled in the Summer School calendar are included on the transcript.                                                                                                    |  |  |  |  |  |  |
| Report CTE<br>Program        | Displays data for an Academic Program with a Program Type of CTE and a<br>Student Status of Concentrator, Participant, or other CTE Student Status<br>options for the particular district or state.<br>A student may have more than one CTE Academic Program.                                                                                                    |  |  |  |  |  |  |
| Student<br>Status            | Droplist appears when the 'Report CTE Program' option (above) is selected.<br>This supports the ability for users to report a CTE Academic Program on<br>transcripts.                                                                                                    |  |  |  |  |  |  |
| Activity<br>Courses          | Lists the activities in which the student is involved, as identified by courses<br>that have a value in the Activity field on the Course editor.                                                                                                    |  |  |  |  |  |  |
| Immunization                 | Lists the student's immunization records. This appears as a separate page of the transcript.                                                                                                    |  |  |  |  |  |  |
| Report<br>Comments           | Displays any report comments established for the student in the Report<br>Comments tab.                                                                                                    |  |  |  |  |  |  |
| Standard<br>Rubric           | Displays the rubric tied to standards reported on the transcript.                                                                                                    |  |  |  |  |  |  |
| Docufide<br>Compatible       | When selected, the District Number, School Code, and State ID labels display as DCODE, BCODE, and UIC, respectively.                                                                                                    |  |  |  |  |  |  |
| Report Header                | and Format                                                                                                    |  |  |  |  |  |  |
| No Shading                   | No shading appears on the printed transcript. This is available only in the Group by Grade format.                                                                                                    |  |  |  |  |  |  |
| Accreditation                | Lists the Accreditation Status of the school. This is entered on the School Information editor.                                                                                                    |  |  |  |  |  |  |
| <b>District Name</b>         | Indicates the name of the district above the school name in the header.                                                                                                    |  |  |  |  |  |  |
| District<br>Number           | Reports the district number within which the school generating the transcript<br>exists. District Numbers are reported from the State District Number field on<br>the District Information tool.                                                                                                    |  |  |  |  |  |  |

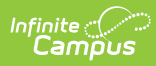

| Option                                                           | Description                                                                                                    |  |  |  |  |  |
|------------------------------------------------------------------|----------------------------------------------------------------------------------------------------|--|--|--|--|--|
| Blank Header                                                     | Displays no information at the top of the report. The Official Transcript and the District Name fields cannot be selected when this is selected.                                            |  |  |  |  |  |
| School CEEB<br>Code                                              | This code is entered on the School Editor and stands for College Entrance<br>Examination Board. It is a national identifier for high schools.                                               |  |  |  |  |  |
| GPA Max                                                          | Marks courses with a GPA Max Value greater than the entered GPA value in the display preferences.                                                                                           |  |  |  |  |  |
| Official<br>Transcript                                           | Prints a notice that this report is the official documentation of the student's school records. This is often required for college admissions.                                              |  |  |  |  |  |
| School Code                                                      | The state assigns this code to a school for identification purposes. It is entered<br>on the School Editor as the State School Number.                                                      |  |  |  |  |  |
| Official<br>Signature                                            | Prints a line where the principal or superintendent can sign the student's transcript on the bottom of each page.                                                                           |  |  |  |  |  |
| Student's<br>Phone                                               | Prints the phone number assigned to the student's household.                                                                                                    |  |  |  |  |  |
| <b>Student Inform</b><br>Student picture, F<br>the Group by Terr | <b>ation</b><br>Race/Ethnicity, Place of Birth, and Guardian options are only available when in<br>m or Group by School Year format, not for the Group by Grade format.                     |  |  |  |  |  |
| Student<br>Picture                                               | Prints the student's picture, which is uploaded and viewable on the Summary tab.                                                                                                    |  |  |  |  |  |
| State ID                                                         | Prints the state ID number assigned to the student. This number may be different from the student number.                                                                                   |  |  |  |  |  |
| NCES Grade                                                       | Prints the Federal NCES Grade for a course.                                                                                                    |  |  |  |  |  |
| Race/Ethnicity                                                   | Reports the student's race/ethnicity as entered on the Demographics (or Identities) tab.                                                                                                    |  |  |  |  |  |
| Counselor                                                        | Prints the name of the counselor assigned to the student via the Team Members tool                                                                                                    |  |  |  |  |  |
| Diploma Date                                                     | If populated, the Diploma Date entered on the student's Graduation record reports.                                                                                                    |  |  |  |  |  |
| Guardian                                                         | Lists the designated parents or guardians as noted on the student's Relationships tab.                                                                                                    |  |  |  |  |  |
| Place of Birth                                                   | Prints the Birth Country from the Demographics tab. In most areas, this is an optional entry for demographic data, and only prints on the transcript if there is demographic data to print. |  |  |  |  |  |
| SSN                                                              | Reports the student's complete Social Security number (XXX-XX-XXXX).                                                                                                    |  |  |  |  |  |
|                                                                  | Tool rights are necessary for this field to print.                                                                                                    |  |  |  |  |  |

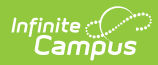

| Option                         | Description                                                                                                    |
|--------------------------------|----------------------------------------------------------------------------------------------------|
| Diploma Type                   | If populated, the Diploma Type entered on the student's Graduation record reports.                                                                                                    |
| State Seals                    | State seal information is added to the student's Graduation record and displayed on the transcript when selected.                                                                                                    |
|                                | available.                                                                                                    |
| Legal Name                     | When selected, the student's legal first name, legal middle name, and legal<br>last name print if entered in the Protected Identity information and if the user<br>has tool rights to Protected Identity Information                                                                                                    |
|                                | If the legal first name or last name is not populated or the user does not have<br>tool rights to this information, the student's first name and last name report<br>from the First Name and Last Name fields on the student's current Identity<br>record. Tool rights are ignored when viewing the Transcript on Campus<br>Student/Campus Parent. |
| Gender                         | When selected, prints either the student's entered <b>Gender Identity</b> or the <b>Legal Gender</b> assigned in the Protected Identity information and if the user has tool rights to Protected Identity Information.                                                                                                    |
|                                | If the legal gender is not populated or if the user does not have tool rights to<br>this information, the student's gender reports from the Gender field on the<br>student's current Identity record. Gender does not report on the Immunization<br>page. Tool rights are ignored when viewing the Transcript on Campus<br>Student/Campus Parent.  |
| Principal                      | When selected, prints the school principal's name as entered on the School Information editor.                                                                                                    |
| Expected<br>Graduation<br>Year | When selected, prints the student's expected graduation year when a Diploma<br>Date is not entered on the student's Graduation record. This mostly applies to<br>students in grades 9-11.                                                                                                    |
|                                | The Date First Entered the 9th Grade value (from the Graduation record) plus<br>four years displays. That value can be modified to indicate a different year<br>than originally expected based on the 9th-grade entry date.                                                                                                    |
|                                | When both the Diploma Date and Expected Graduation Year options are<br>selected, the Diploma Date displays preferentially. That means that when a<br>student has both a Diploma Date and a cohortYearNGA value, only the<br>Diploma Date displays (this would generally be 12th graders).                                                          |
|                                | When both are selected, the Expected Graduation Year prints in place of the Diploma Date, even if the student does not have a Diploma Date.                                                                                                    |

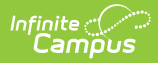

| Option                  | Description                                                                                                    |
|-------------------------|----------------------------------------------------------------------------------------------------|
| Records Transfe         | er Settings                                                                                                    |
| Default for<br>Transfer | When marked, this indicates the transcript is the default transcript sent when<br>performing a records transfer via the National Records Exchange or Student<br>Records Transfer. Only one transcript report per school can be marked as<br>Default for Transfer. |

# **Transcript Print Examples**

| District Name: INI<br>District Number: 123<br>High School Offic<br>Tel: (555)238-0809 Fax: 1<br>1234 5TH AVE S, ANY TOW                                                           | District Name: INDEPENDENT SCHOOL DISTRICT<br>District Number: 123<br>High School Official Transcript<br>Tel: (555)238-0809 Fax: (763)504-8531<br>1234 5TH AVE S, ANY TOWN MN 55555<br>Requirements as of November 2009 dictate a student must have passing grades to be considered for promotion to the part grade level |                                                                                                    |                                                                                                    |  |  |  |  |  |  |
|----------------------------------------------------------------------------------------------------|----------------------------------------------------------------------------------------------------|----------------------------------------------------------------------------------------------------|----------------------------------------------------------------------------------------------------|--|--|--|--|--|--|
| Requirements as of November 2009 dictate a student must have passing grades to be considered for promotion to the next grade level.                                               |                                                                                                    |                                                                                                    |                                                                                                    |  |  |  |  |  |  |
| Enrollment History<br>Start End Grade<br>09/05/2006 06/06/2007 08<br>09/04/2007 09/04/2007 09<br>09/04/2007 06/04/2008 09<br>09/02/2008 06/03/2009 10<br>09/08/2009 10/09/2009 11 | School<br>Middle School<br>High School<br>High School<br>High School<br>High School                                                                                                    | Transcript Statistics         Cumulative GPA (Weighted)       1.632         Class Rank       2 of 2         Percentile       0.00%         The following Transcript Preferences have been selected:         GPA/Class Rank Options         - GPA Value, Class Rank and Percentile         - Custom GPA Value, Class Rank and Percentile | Student #: 000<br>State ID: 1234567891<br>Counselor: Alice<br>Diploma Date: 6/12/2012<br>Diploma: Regular Diploma<br>Current Grade: 12<br>Birthdate: 05/15/1992<br>Gender: M<br>SSN: 123-45-6789 |  |  |  |  |  |  |
| 09/01/2011 12                                                                                                    | High School                                                                                                    | Report Contents                                                                                                    |                                                                                                    |  |  |  |  |  |  |
|                                                                                                    |                                                                                                    | - Enrollment History                                                                                                    |                                                                                                    |  |  |  |  |  |  |
|                                                                                                    |                                                                                                    | Report Header and Format<br>- District Name<br>- Official Transcript<br>- Student's Phone<br>- School CEEB Code                                                                                                    |                                                                                                    |  |  |  |  |  |  |
| Transcript Statistics (Stan                                                                                                    | dard HS                                                                                                    | - School Code                                                                                                    |                                                                                                    |  |  |  |  |  |  |
| Calculation GPA)                                                                                                    | 1 925                                                                                                    |                                                                                                    | 1                                                                                                    |  |  |  |  |  |  |
| Cumulative GPA (weighted)<br>Class Rank                                                                                                    | 1.000<br>1.of 1                                                                                                    |                                                                                                    |                                                                                                    |  |  |  |  |  |  |
| Percentile                                                                                                    | 0.00%                                                                                                    |                                                                                                    |                                                                                                    |  |  |  |  |  |  |
| Courses Taken 2007-2                                                                                                    | 008 Grade 09                                                                                                    | Courses Taken 2008-2009 Grade                                                                                                    | 10                                                                                                    |  |  |  |  |  |  |

Transcript Options in Transcript Header

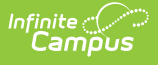

| Courses Taken 2003<br>from High School   | 7-2008 | Grade         | 09        | Courses Taken 20<br>from High School   | 08-2009 | Grade            | 10         |
|------------------------------------------|--------|---------------|-----------|----------------------------------------|---------|------------------|------------|
| Course                                   | Mark   | Weight        | Credit    | Course                                 | Mark    | Weight           | Credit     |
| 0003 Skills Seminar A I<br>(Academic)    | D      | 1.000         | 1.000     | 0003 Skills Seminar A I<br>(Academic)  | В       | 1.000            | 1.000      |
| 0004 Skills Seminar A II<br>(Academic)   | D      | 1.000         | 1.000     | 0004 Skills Seminar A II<br>(Academic) | C+      | 1.000            | 1.000      |
| 1611 Strategies for Reading 3            | D      | 1.000         | 1.000     | 1702 English 10 I                      | C-      | 1.000            | 1.000      |
| <br>                                     | -      |               |           | 1703 English 10 II                     | č       | 1.000            | 1.000      |
| 1612 Strategies for Reading 3            | C-     | 1.000         | 1.000     | 2742 U.S. History (Block)              | D-      | 2.000            | 2.000      |
| II                                       |        |               |           | 3501 Modern Biology I                  | NC      | 1.000            | 0.000      |
| 2700 World Geography I                   | D      | 1.000         | 1.000     | 3504 Applied Biology II                | С       | 1.000            | 1.000      |
| 2701 World Geography II                  | NC     | 1.000         | 0.000     | 4640 Basic Algebra I 1                 | C-      | 1.000            | 1.000      |
| 3401 Regular Phy Science I               | D+     | 1.000         | 1.000     | 4641 Basic Algebra I 2                 | D-      | 1.000            | 1.000      |
| 3402 Regular Phy Science II              | D      | 1.000         | 1.000     | 5700 Health Science                    | NC      | 1.000            | 0.000      |
| 4002 Pre-Algebra I                       | C+     | 1.000         | 1.000     | 6503 Phy Ed 10                         | D       | 1.000            | 1.000      |
| 4003 Pre-Algebra II                      | D+     | 1.000         | 1.000     | -                                      | To      | tal Credits:     | 10.000     |
| 6401 Lifelong Fitness 9 I                | B+     | 1.000         | 1.000     |                                        |         |                  |            |
| 6402 Lifelong Fitness 9 II               | A-     | 1.000         | 1.000     |                                        |         |                  |            |
| Courses Taken 2009<br>from Summer School | 9-2010 | Grade         | 11        | Courses Taken 20<br>from               | 10-2011 | Grade<br>High Sc | 12<br>hool |
| Course                                   | Mark   | Weight        | Credit    | Course                                 | Mark    | Weight           | Credit     |
| 5700 Health Science                      | B-     | 1.000         | 1.000     | 0001 Applied Skills Seminar            | ΒА      | 1.000            | 1.000      |
|                                          | To     | ital Credits: | 1.000     | <u> </u>                               |         |                  | 1 000      |
|                                          |        |               | 0.000     |                                        | To      | ital Credits:    | 1.000      |
|                                          |        |               | ie Omcial |                                        |         |                  |            |

### Transcript Options for Course Display

| School<br>Year                                                                                                    | Calendar                                                                                        | School<br>Days                                      | Member<br>Days                                                                                                    | Absent<br>Days                                                                             | Tardy                                                              |                                                                                                    |                                                                                    |                                                                                                    |
|----------------------------------------------------------------------------------------------------|-------------------------------------------------------------------------------------------------|-----------------------------------------------------|----------------------------------------------------------------------------------------------------|--------------------------------------------------------------------------------------------|--------------------------------------------------------------------|----------------------------------------------------------------------------------------------------|------------------------------------------------------------------------------------|----------------------------------------------------------------------------------------------------|
| 2007-08                                                                                                    | 053 (AHS)<br>07-08                                                                              | 170                                                 | 170                                                                                                    | 3.42                                                                                       | 100                                                                |                                                                                                    |                                                                                    |                                                                                                    |
| 2008-09                                                                                                    | 053 (AHS)<br>08-09                                                                              | 261                                                 | 197                                                                                                    | 5.93                                                                                       | 87                                                                 |                                                                                                    |                                                                                    |                                                                                                    |
|                                                                                                    | 2010-11<br>Robbinsdale                                                                          |                                                     |                                                                                                    |                                                                                            |                                                                    |                                                                                                    |                                                                                    |                                                                                                    |
| 2010-11                                                                                                    | Armstrong                                                                                       | 206                                                 | 206                                                                                                    | 1.45                                                                                       | 0                                                                  |                                                                                                    |                                                                                    |                                                                                                    |
| Total: 4                                                                                                    | 1                                                                                               | 637                                                 | 573                                                                                                    | 10.79                                                                                      | 187                                                                |                                                                                                    |                                                                                    | Attendance information displays on the second has                                                                          |
| <u>standard T</u><br>Name                                                                                                    | ests                                                                                            |                                                     | Scor                                                                                                    |                                                                                            |                                                                    |                                                                                                    |                                                                                    |                                                                                                    |
| pring 2008 (<br>pring 2009 (<br>Note: Sta<br>nay cons<br>core sho                                                                                                    | GRAD Wtg:MGW<br>GRAD Rdg:MGF<br>Indard Test<br>sist of score<br>ould not be i                   | VT:08A<br>RT:09A<br>scores<br>s from r<br>interpre  | 3<br>47<br>within th<br>nultiple<br>ted to b                                                                      | ≌<br>nis tran:<br>admini:<br>e comp                                                        | script i<br>stration                                               | esult/Level 5<br>0<br>0<br>epresent the stud<br>s of the assess<br>f the subtest sco                                                                           | esuit Date<br>k/15/2008<br>k/13/2009<br>lent's best :<br>hent. There<br>res shown. | details, listing the total amount of credits the student<br>eamed and attempted.<br>scores only and<br>fore, the composite |
| Spring 2008 (<br>Spring 2009 (<br>Note: Sta<br>nay cons<br>Score sho<br>Credit Sum                                                                                                    | GRAD Wtg:MGV<br>GRAD Rdg:MGF<br>indard Test<br>sist of score<br>build not be i<br>i <u>mary</u> | VT:08A<br>RT:09A<br>SCORES<br>S from r<br>interpre  | 3<br>47<br>within th<br>nultiple<br>ted to be                                                                     | ≞<br>nis tran:<br>admini<br>e comp                                                         | script i<br>stratio<br>rised o                                     | esuit/Level F<br>0<br>0<br>present the stuc<br>s of the assess<br>f the subtest sco                                                                            | esult Date<br>1/15/2008<br>1/13/2009<br>lent's best :<br>hent. There<br>res shown. | details, listing the total amount of credits the student<br>eamed and attempted.<br>scores only and<br>fore, the composite |
| Spring 2008 (<br>Spring 2009 (<br>Note: Sta<br>may cons<br>Score sho<br>Credit Sum<br>ligh School                                                                                                   | GRAD Wtg:MGV<br>GRAD Rdg:MGF<br>indard Test<br>sist of score<br>buld not be i<br>i <u>mary</u>  | VT:08A<br>KT:09A<br>scores<br>s from r<br>interpre  | 3<br>47<br>within th<br>nultiple<br>ted to b<br><u>Atte</u>                                                       | <u>e</u><br>nis tran:<br>admini:<br>e comp<br><u>mpted</u>                                 | script i<br>stration<br>orised o                                   | esult/Level F<br>0<br>2<br>2 present the stu<br>5 of the assess<br>f the subtest sco                                                                           | esuit Date<br>1/15/2008<br>1/13/2009<br>Ient's best :<br>nent. There<br>res shown. | details, listing the total amount of credits the student<br>eamed and attempted.<br>scores only and<br>fore, the composite |
| Spring 2008 (<br>Spring 2009 (<br>Note: Sta<br>may cons<br>Score sho<br>Credit Sum<br>figh School<br>Electives                                                                                      | GRAD Wig:MGV<br>GRAD Rdg:MGF<br>indard Test<br>sist of score<br>buld not be i<br>i <u>mary</u>  | VT:08A<br>RT:09A<br>scores<br>s from r<br>interpre  | 3<br>47<br>within th<br>nultiple<br>ted to b<br><u>Atte</u><br>7.00                                               | nis tran:<br>admini:<br>e comp<br><u>mpted</u><br>0                                        | script i<br>stration<br>rised o<br><u>Earned</u><br>7.000          | esult/Level F<br>0<br>2<br>2<br>2<br>2<br>2<br>2<br>2<br>2<br>3<br>3<br>5<br>4<br>5<br>4<br>5<br>5<br>5<br>5<br>5<br>5<br>5<br>5<br>5<br>5<br>5<br>5<br>5<br>5 | esuit Date<br>1475/2008<br>1473/2009<br>Ient's best<br>hent. There<br>res shown.   | details, listing the total amount of credits the student<br>eamed and attempted.<br>scores only and<br>fore, the composite |
| Spring 2008 (<br>Spring 2009 (<br>Note: Sta<br>may cons<br>Score sho<br>Credit Sum<br>Ligh School<br>Electives<br>English                                                                           | GRAD Wig:MGV<br>GRAD Rdg:MGF<br>indard Test<br>sist of score<br>build not be i<br>imary         | vT:08A<br>8T:09A<br>scores<br>s from r<br>interpre  | 3<br>47<br>within th<br>nultiple<br>ted to be<br><u>Atter</u><br>7.00<br>4.00                                     | nis tran:<br>admini:<br>e comp<br><u>mpted</u><br>0                                        | script i<br>stration<br>rised o<br><u>Earned</u><br>7.000<br>4.000 | esult/Level F<br>0<br>ppresent the stur<br>s of the assess<br>f the subtest sco                                                                                | esuit Date<br>W15/2008<br>W13/2009<br>Ient's best :<br>hent. There<br>res shown.   | details, listing the total amount of credits the student<br>eamed and attempted.<br>scores only and<br>fore, the composite |
| Spring 2008 (<br>Spring 2009 (<br>Note: Sta<br>may cons<br>score sho<br><u>Credit Sum</u><br>tigh School<br>Electives<br>English<br>tealth                                                          | GRAD Wig:MGV<br>GRAD Rdg:MGF<br>indard Test<br>sist of score<br>build not be i<br>i <u>mary</u> | VT:08A<br>RT:09A<br>scores<br>s from r<br>interpre  | 47<br>within th<br>nultiple<br>ted to b<br><u>Atter</u><br>7.00<br>4.00<br>2.00                                   | nis tran:<br>admini:<br>e comp<br><u>mpted</u><br>0<br>0                                   | Earned<br>7.000<br>1.000                                           | esult/Level F<br>0<br>0<br>epresent the stud<br>s of the assessn<br>f the subtest sco                                                                          | esuit Date<br>1/15/2008<br>1/13/2009<br>lent's best :<br>nent. There<br>res shown. | details, listing the total amount of credits the student<br>eamed and attempted.<br>scores only and<br>fore, the composite |
| Spring 2008 (<br>Spring 2009 (<br>Note: Sta<br>may cons<br>score sho<br><u>Credit Sum</u><br>tigh School<br>Electives<br>English<br>teatth<br>Authematics<br>Day Ed                                 | GRAD Wig:MGV<br>GRAD Rdg:MGF<br>indard Test<br>sist of score<br>uild not be i<br>i <u>mary</u>  | VT:08A<br>RT:09A<br>s from r<br>interpre            | 3<br>47<br>within th<br>nultiple<br>ted to b<br><u>Atter</u><br>7.00<br>4.00<br>2.00<br>4.00                      | nis tran:<br>admini:<br>e comp<br>o<br>0<br>0<br>0<br>0                                    | Earned<br>7.000<br>4.000<br>2.000                                  | esult/Level F<br>0<br>epresent the stur<br>s of the assess<br>f the subtest sco                                                                                | esuit Date<br>#15/2008<br>#13/2009<br>lent's best :<br>nent. There<br>res shown.   | details, listing the total amount of credits the student<br>eamed and attempted.<br>scores only and<br>fore, the composite |
| Spring 2008 (<br>Spring 2009 (<br>Note: Sta<br>may cons<br>score sho<br><u>Credit Sum</u><br><u>tigh School</u><br>Electives<br>English<br>tealth<br>Mathematics<br>Phy Ed<br>Science               | GRAD Wig:MGV<br>GRAD Rdg:MGF<br>indard Test<br>ist of score<br>build not be i<br>imary          | VT:08A<br>RT:09A<br>s from r<br>interpre            | 3<br>3<br>47<br>within th<br>nultiple<br>ted to b<br>7.00<br>2.00<br>4.00<br>3.00<br>4.00<br>3.00                 | nis tran<br>admini<br>e comp<br>o<br>o<br>o<br>o<br>o<br>o                                 | Earned<br>7.000<br>4.000<br>3.000<br>3.000                         | esult/Level F<br>0<br>epresent the study<br>s of the assesson<br>f the subtest sco                                                                             | esuit Date<br>1/15/2008<br>1/13/2009<br>Ient's best :<br>nent. There<br>res shown. | details, listing the total amount of credits the student<br>eamed and attempted.<br>scores only and<br>fore, the composite |
| Spring 2008 (Spring 2008)<br>Spring 2009 (<br>Note: Sta<br>may cons<br>score sho<br>Credit Sum<br>tigh School<br>Bectives<br>English<br>teatth<br>Aathematics<br>"hy Ed<br>Science<br>Social Studie | GRAD Wig:MGV<br>GRAD Rdg:MGF<br>Indard Test<br>sist of score<br>build not be i<br>Inmary        | VT:08A<br>RT:09A<br>s from r<br>interpre            | 3<br>47<br>within th<br>nultiple<br>ted to b<br>4.00<br>2.00<br>4.00<br>3.00<br>4.00<br>4.00                      | nis tran<br>admini<br>e comp<br>o<br>o<br>o<br>o<br>o<br>o<br>o<br>o                       | Earned<br>7.000<br>4.000<br>3.000<br>3.000                         | esult/Level 6<br>0<br>0<br>epresent the stud<br>s of the assessn<br>f the subtest sco                                                                          | esuit Date<br>1/15/2008<br>1/13/2009<br>lent's best :<br>lent. There<br>res shown. | details, listing the total amount of credits the student<br>eamed and attempted.<br>scores only and<br>fore, the composite |
| Spring 2008 (Spring 2009 (<br>Note: Sta<br>may cons<br>score sho<br>Credit Sum<br>tigh School<br>Electives<br>English<br>Health<br>Adthematics<br>Phy Ed<br>Science<br>Social Studier<br>Total      | GRAD Wig:MGV<br>GRAD Rdg:MGF<br>Indard Test<br>sist of score<br>build not be i<br>immary<br>s   | VT:08A<br>RT:09A<br>s cores<br>s from r<br>interpre | 3<br>3<br>47<br>within th<br>nultiple<br>ted to b<br>2.00<br>4.00<br>4.00<br>4.00<br>4.00<br>2.20<br>2.20<br>2.20 | nis tran:<br>admini:<br>e comp<br>o<br>o<br>o<br>o<br>o<br>o<br>o<br>o<br>o<br>o<br>o<br>o | Earned<br>7.000<br>4.000<br>3.000<br>3.000<br>25.000               | esult/Level E<br>0<br>0<br>epresent the stud<br>s of the assessn<br>f the subtest sco                                                                          | esuit Date<br>1/15/2008<br>1/13/2009<br>lent's best :<br>lent. There<br>res shown. | details, listing the total amount of credits the student<br>eamed and attempted.<br>scores only and<br>fore, the composite |

Transcript Options for Attendance, Assessments, and Credit Summary

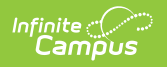

|                |                  |                     | li             | mmunizat   | ion Summ   | ary Report | 11/10/2011 12:17:37 PM<br>Page 1 of 1 |
|----------------|------------------|---------------------|----------------|------------|------------|------------|---------------------------------------|
| Diphtheria-te  | tanus-pertuss    | is, combined [      | DTaP, DTP] - C | compliant  |            |            |                                       |
| Shots          | 07/14/1992       | 09/17/1992          | 11/17/1992     | 08/19/1993 | 06/12/1997 |            |                                       |
| Tetanus-diph   | theria [Td]      |                     |                |            |            |            |                                       |
| Shots          | 05/27/2003       |                     |                |            |            | 7          |                                       |
| Polio [IPV, O  | PV] - No Requi   | rement              |                |            |            | _          |                                       |
| Shots          | 07/14/1992       | 09/17/1992          | 11/11/1993     | 06/12/1997 |            |            |                                       |
| Measles-Mun    | nps Rubella [N   | ,<br>IMR] - Complia | nt             |            | •          |            |                                       |
| Shots          | 08/19/1993       | 09/16/1999          |                | 1          |            |            |                                       |
| Measles-Mun    | nps-Rubella-V    | aricella (MMRV      | n              |            |            |            |                                       |
| No doses of    | of this vaccine. | •                   |                |            |            |            | Immunization records print on         |
| Hepatitis B [H | lep B] - Compl   | iant                |                |            |            |            | the third page of the transcript.     |
| Shots          | 07/22/1993       | 08/09/1995          | 09/20/1995     |            |            |            | student's Immunization tab in         |
| Hepatitis B -  | 2 Dose (Hep B    | - 2 Dose]           |                |            |            |            | Student Information Health.           |
| No doses of    | of this vaccine. |                     |                |            |            |            |                                       |
| Hemophilus i   | influenza, type  | B [Hib] - No R      | equirement     |            |            |            |                                       |
| Shots          | 07/14/1992       | 09/17/1992          | 11/17/1992     | 08/19/1993 |            |            |                                       |
| Pneumococc     | al               |                     |                |            |            |            |                                       |
| No doses of    | of this vaccine. |                     |                |            |            |            |                                       |
| Varicella - No | Requirement      |                     |                |            |            |            |                                       |
| Shots          | 08/09/1995       | 05/31/2007          |                |            |            |            |                                       |
| Measles        |                  |                     |                |            |            |            |                                       |
| No doses of    | of this vaccine. |                     |                |            |            |            |                                       |
|                |                  |                     |                |            |            |            |                                       |

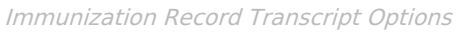